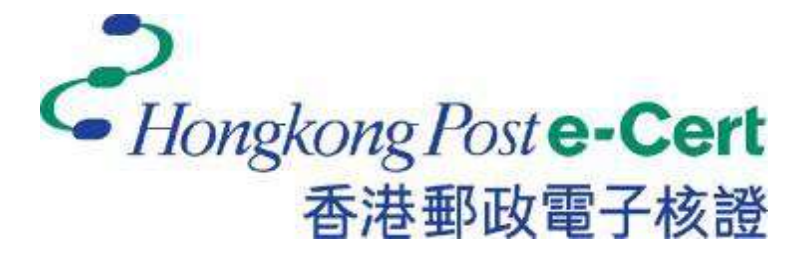

# e-Cert (Server) User Guide

For Microsoft IIS 10.0

Revision Date: April 2025

# Contents

| A. | Guidelines for e-Cert (Server) Applicant      | 2  |
|----|-----------------------------------------------|----|
|    | New and Renew Application                     | 3  |
| B. | Generating Certificate Signing Request (CSR)  | 4  |
| C. | Submitting Certificate Signing Request (CSR)  | 9  |
| D. | Installing Sub CA / Cross Certificate 1       | 3  |
|    | Remove Old Sub CA Certificate (if applicable) | 5  |
|    | Installing Sub CA / Cross Certificate 1       | 6  |
| E. | Installing Server Certificate                 | 20 |
| F. | Backing up the Private Key                    | 23 |
| G. | Restoring the Private key                     | 30 |

# A. Guidelines for e-Cert (Server) Applicant

After receipt and approval of an e-Cert (Server) application, Hongkong Post Certification Authority will send an e-mail with subject "Submission of Certificate Signing Request (CSR)" to request the Authorized Representative to submit the CSR at the Hongkong Post CA website.

This user guide is for reference by applicants of e-Cert (Server) in generating their key pair and Certificate Signing Request (CSR) using Microsoft Internet Information Server (IIS) 10.0. The CSR containing the public key will then be submitted to Hongkong Post Certification Authority for certificate signing.

If you lose the private key after the certificate is issued, you will be unable to install or use the certificate. Therefore, it is strongly recommended that you should backup the private key **before the submission of the Certificate Signing Request (CSR)** and **after the installation of the server certificate**. To learn the backup and restore procedures of the private key, please follow the instructions as described in the following sections:

| F. | Backing up the Private Key | 23 |
|----|----------------------------|----|
| G. | Restoring the Private key  | 30 |

## New and Renew Application

Please follow the instructions as described in the following sections for a new or renew application for e-Cert (Server):

| B. | Generating Certificate Signing Request (CSR)  | 4    |
|----|-----------------------------------------------|------|
| C. | Submitting Certificate Signing Request (CSR)  | 9    |
| D. | Installing Sub CA / Cross Certificate         | . 13 |
|    | Remove Old Sub CA Certificate (if applicable) | . 15 |
|    | Installing Sub CA / Cross Certificate         | . 16 |
| E. | Installing Server Certificate                 | . 20 |

# **B.** Generating Certificate Signing Request (CSR)

- 1. Start menu, "Administrative Tools", and click on "Internet Information Services (IIS) Manager".
- 2. In "Internet Information Services (IIS) Manager", select your web site, and then doubleclick "Server Certificates".

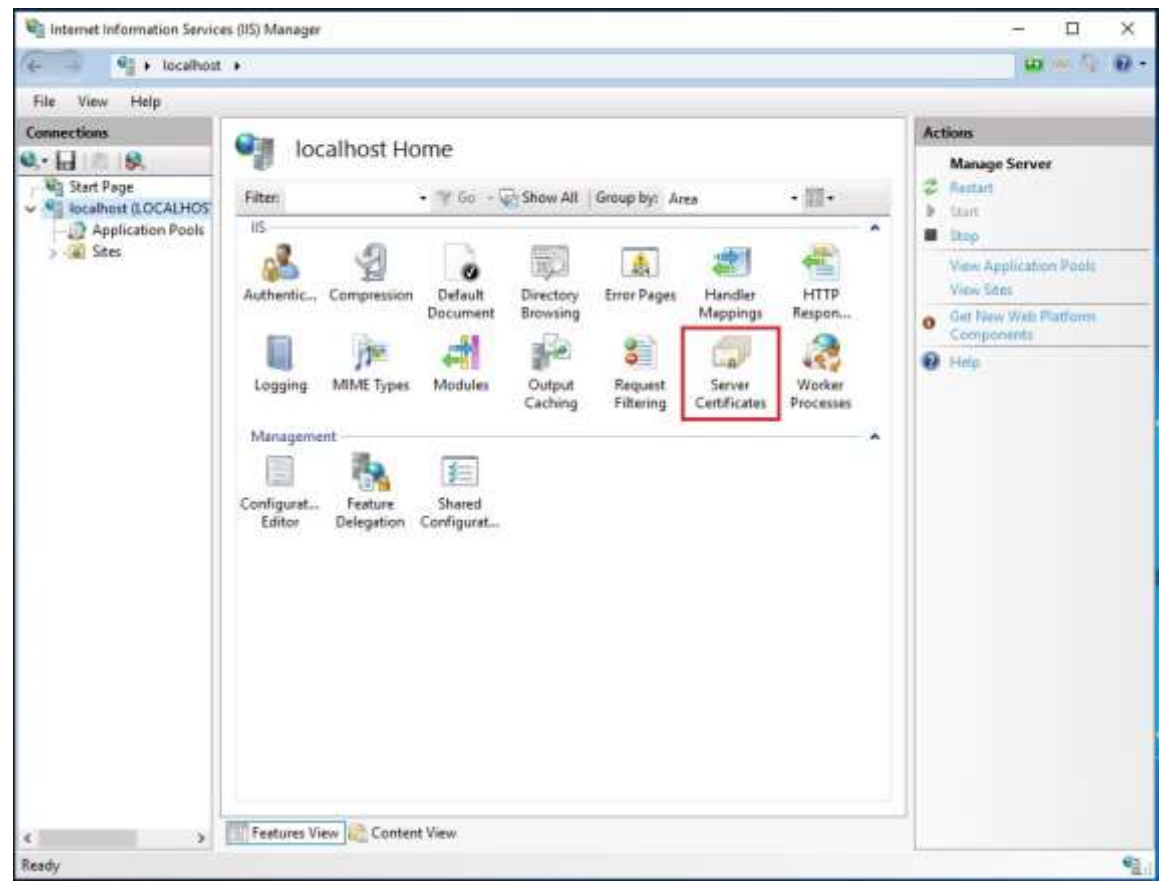

#### 3 At the right column "Actions", select "Create Certificate Request".

| St a Incohort                                                               | 101                                                                                                   |                                                                                       |                                                                       |                                                                                       | w 5 0                                                                                                    |
|-----------------------------------------------------------------------------|----------------------------------------------------------------------------------------------------|---------------------------------------------------------------------------------------|-----------------------------------------------------------------------|---------------------------------------------------------------------------------------|----------------------------------------------------------------------------------------------------|
| - Bab                                                                       |                                                                                                    |                                                                                       |                                                                       |                                                                                       | in the second                                                                                                    |
| e View Help<br>mections<br>Sart Page<br>Sart Page<br>Sart Page<br>Sart Page | Server (<br>Use this feature to res<br>configured for SSL                                             | Certificates<br>quest and manag                                                       | e certificates that the W                                             | b server can use with websites                                                        | Actions<br>Import<br>Croate Centricate Request.<br>Competer Lendrode Request                                                                                                    |
| > (@) Sites                                                                 | Filter                                                                                                | • 7 60                                                                                | - Show All Group                                                      | By: No Grouping •                                                                     | Create Domain Certificate                                                                                                    |
|                                                                             | Name                                                                                                  | ha                                                                                    | ued To                                                                | haued By                                                                              | Create Self-Signed Certifical<br>Creatily Automatic Related of<br>Reserved Certificate                                                                                                    |
|                                                                             |                                                                                                    |                                                                                       |                                                                       |                                                                                       |                                                                                                    |
| Note : For renev<br>enew the certif<br>rocedures as n                       | <ul> <li>Features View Jag</li> <li>w of e-Cert</li> <li>iccate. Plea</li> <li>ew applicat</li> </ul> | Content View<br>(Server)<br>ase click<br>ion for e                                    | application<br>"Create Cer<br>-Cert                                   | please do not clic<br>tificate Request" a                                             | k "Renew" option to<br>as the same                                                                                                    |
| We have set bot                                                             | terratue Severa (El Har                                                                               | 200                                                                                   |                                                                       |                                                                                       |                                                                                                    |
| De des                                                                      | Hite Constances 1                                                                                     |                                                                                       |                                                                       |                                                                                       | 10                                                                                                    |
| Q - 12 - 10 - 10 - 10 - 10 - 10 - 10 - 10                                   | S.<br>Vite (10 J. anteriol (10))<br>(Include Flag)                                                    | Scrue<br>Sector Sectors<br>Sector Sectors<br>Sector Sectors<br>Name<br>Sector Sectors | r Certificales<br>aguet all nange attra<br>taxet la<br>ana rystrateom | ler flet flet Job et an Job et auft, Stell et<br>Inset Ty<br>Houge na Job Table Cat ( | Active<br>Experiment<br>Experiment<br>Expe |
| 121                                                                         |                                                                                                    |                                                                                       |                                                                       |                                                                                       | Topological States of Control of Control of                                                                                                    |

Februar Ham Ing Co

(Server),

4 Type the common name (i.e. server name) for your site, organization's name and your organizational unit, select "**HK**" for the "**Country/Region**". Type "**Hong Kong**" for both "**State/province**" and "**City/locality**", and then click "**Next**".

*Note: Please make sure that the correct domain name (i.e. server name) is shown in the "Issued To" field and "HK" in the "Country/Region" field.* 

Note: For application of e-Cert (Server) with "Multi-domain" feature or EV e-Cert (Server) with "Multi-domain" feature, please input the "Common Name" field with "Server name used as Subject Name in the Certificate" being filled in the application form. It is not necessary to specify any "Additional Server Name(s)" in the Subject Alternative Name of the CSR to be generated. It will be assigned by the Hongkong Post CA system automatically based on the information applied in the application form when the certificate is issued.

*For application of e-Cert (Server) with ''Wildcard'' feature*, please input the "Common Name" field with "Server Name with Wildcard" (including the wildcard component, i.e. the asterisk '\*', in the left-most component of the server name), e.g. \*.myserver.com, being filled in the application form.

*Note:* For application of e-Cert (Server) with Chinese Domain Name

*Option 1: please input the "Common Name" field with "Server name used as Subject Name in the Certificate" being filled in the application form.* 

*Option 2: Use of IDN conversion tool to convert Chinese Domain Name into ASCII characters and input of the converted name in the "Common Name" field is also supported.* 

| official names and they ca   | unot contain abbreviations. |     |
|------------------------------|-----------------------------|-----|
| Common name:                 | www.我的问题解te.com             |     |
| Organization                 | My Organization             |     |
| Organizational <u>u</u> nit: | My Organization Uni         |     |
| City/Jocality                | Hang Kong                   |     |
| State/province:              | Hang Kong                   |     |
| Country/region:              | нк                          | × + |
|                              |                             |     |

5. Choose "**Microsoft RSA SChannel Cryptographic Provider**" for the "Cryptographic service provider", and "**2048**" for the "Bit length", and then click "**Next**".

Note: Bit length smaller than 2048 may not be strong enough, while greater than 2048 may be incompatible with certain web browsers. It is recommended the bit length of the encryption key to be 2048 in order to support better security strength.

| Request Certificate                                                                                                    | ?      | × |
|----------------------------------------------------------------------------------------------------|--------|---|
| Cryptographic Service Provider Properties                                                                                                    |        |   |
| Select a cryptographic service provider and a bit length. The bit length of the encryption key determines the certificate's encryption strength. The greater the bit length, the stronger the security. However, a greater bit length may decrease performance.<br>Cryptographic service provider: |        |   |
| Microsoft RSA SChannel Cryptographic Provider                                                                                                    |        |   |
| Bit length:                                                                                                    |        |   |
| 2048 ~                                                                                                    |        |   |
| K                                                                                                    |        |   |
|                                                                                                    |        |   |
|                                                                                                    |        |   |
|                                                                                                    |        |   |
|                                                                                                    |        |   |
| Previous Next Finish                                                                                                    | Cancel |   |

## 6. Enter a file name for the certificate request, and then click "**Finish**".

| Request Certificate                                                                                                    | ?      | × |
|----------------------------------------------------------------------------------------------------|--------|---|
| File Name                                                                                                    |        |   |
| Specify the file name for the certificate request. This information can be sent to a certification authority for signing. |        |   |
| Specify a file name for the certificate request:                                                                          |        |   |
| C:\certreq.bt                                                                                                    |        |   |
|                                                                                                    |        |   |
|                                                                                                    |        |   |
|                                                                                                    |        |   |
|                                                                                                    |        |   |
|                                                                                                    |        |   |
|                                                                                                    |        |   |
|                                                                                                    |        |   |
|                                                                                                    |        |   |
| Previous Next Finish 0                                                                                                    | Cancel |   |

## C. Submitting Certificate Signing Request (CSR)

1. Click on the hyperlink in the e-mail with subject "Submission of Certificate Signing Request (CSR)" sent from Hongkong Post Certification Authority to access the Hongkong Post CA web site.

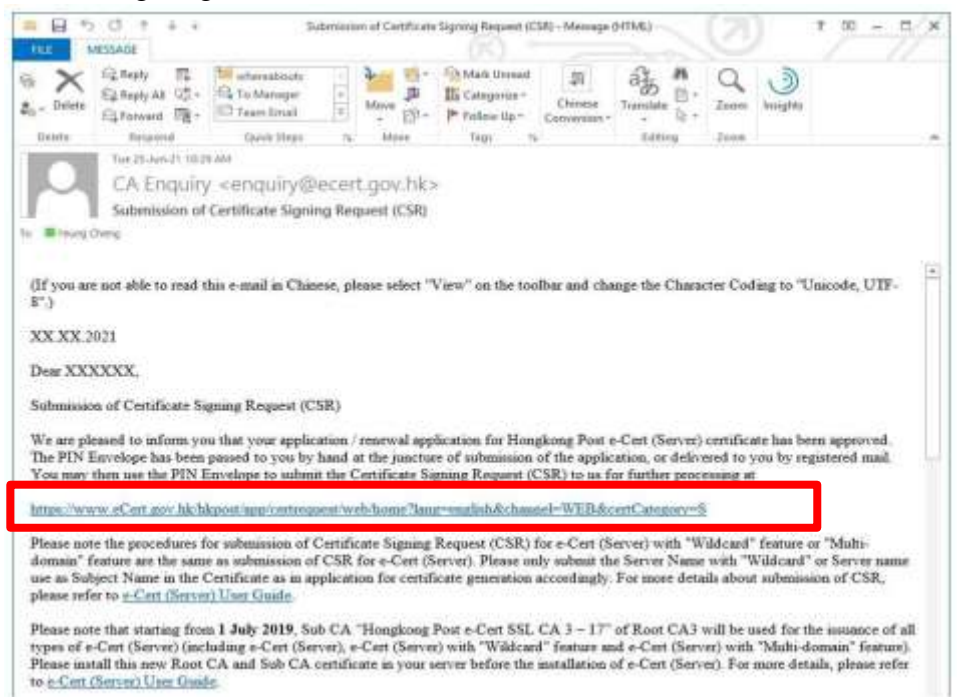

2. Type the "Server Name", the "Reference Number" (9-digit) as shown on the cover of the PIN Envelope and the "e-Cert PIN" (16-digit) as shown inside the PIN Envelope, and then click "Submit".

| <i>HongkongPoste-Cert</i><br>非常新教電子板譜                            | The solution for e                                                                                                    | security                                                                                                    |
|------------------------------------------------------------------|----------------------------------------------------------------------------------------------------|----------------------------------------------------------------------------------------------------|
|                                                                  | Submis                                                                                                    | ssion of Certificate Signing Request (CSR) - e-Cert (Server)                                                                                                    |
| CERTIZEN                                                         | The personal data you<br>services to you. Inform<br>unless it is permitted<br>affact the processing o<br>Data (Privacy) Ordinan<br>wish to do so, please<br>fax to 2775 9130. | provided in this form will be used by Hongkong Post and its operator of e-Cert services for provision of e-Cert<br>vation we collected about you will not be declased by us to any other party in a form that would identify you<br>or authorised by law. It is voluntary for you to supply to us your personal data. Failure to provide related data may<br>dryour application. You have a right of access and correction with respect to personal data under the Parsonal<br>ice. Your right of access includes the right to obtain a copy of your personal data provided in this form. If you<br>send your request by mail to Kowfoon East Post Office Box No. 68777, by e-mail to enquiry@eCert.gov.ht or by |
| Changing Ford<br>a STAR<br>integrate Management<br>a contraction | Server Particulars :<br>Server Name                                                                                                    | www.我町河服器 com                                                                                                    |
|                                                                  | e-Cert PIN Envelope i                                                                                                    | nformation :                                                                                                    |
| WSC HCAG 2.0                                                     | Reference Number :                                                                                                    | 018530272<br>(Shown on the cover of the PtN Envelope, 9-digit)                                                                                                    |
|                                                                  | e-Cert PIN :                                                                                                    | (No need to input the space within the 16-digit FtH)                                                                                                    |
|                                                                  |                                                                                                    | Submit Clear                                                                                                    |

3. Click "**Confirm**" to confirm the application information. (If the information is incorrect, please contact Hongkong Post Certification Authority by email to enquiry@eCert.gov.hk.)

| com                                                        |
|------------------------------------------------------------|
|                                                            |
|                                                            |
|                                                            |
|                                                            |
|                                                            |
|                                                            |
|                                                            |
|                                                            |
|                                                            |
| fulti-domain" Feature                                      |
|                                                            |
|                                                            |
| " to proceed                                               |
| e by clicking "Confirm Opt with Chinese" button to proceed |
| 1                                                          |

Note: If English and Chinese organisation name and/or branch name have been provided at the application form, in order to generate e-Cert (Server) with Chinese organisation name at Subject O field, click the button "Confirm Opt with Chinese" to proceed.

4. Open the previously generated Certificate Signing Request (CSR) with a text editor (e.g. Notepad) and copy the entire content including the "-----BEGIN NEW CERTIFICATE REQUEST-----" and "-----END NEW CERTIFICATE REQUEST-----". (You may refer to Part B Step 6 for the location of certificate request file.)

| 📕 certreg - Notepad                                                                                                    |   | × |
|----------------------------------------------------------------------------------------------------|---|---|
| File Edit Format View Help                                                                                                    |   |   |
| BEGIN NEW CERTIFICATE REQUEST<br>MIIDZ2CCATACAQAwgYsxCzAJBgNVBAYTAKhLMRIWEAYDVQQIEw]Ib25nIEtvbmcx<br>EjAQBgNVBACTCUhvbmcgS29uZZEYMBYGA1UEChMPTxkgT3JnYW5pemF0aW9uMR8w<br>HQYDVQQLExZNeSBPcmdhbm]6YxRpb25hbCBvbm]OMRkwFwrDVQQDExB3d3cubXlz<br>ZXJ2ZXIuY29tMIGfMA0GCSqGSIb3DQEBAQUAA4GNADCBiQKBgQCheR3SKJmgZxvB<br>Qxse2]ItQ37jNxQAEkPa2kxVJvBRM3VJ0AZIpDVwfIk]md87n+ashNIKtxETm7j6<br>Vm6bu/JeQ/9X6Mgj4v9NU0I+P3Ixwf+R2D6nX3612Bii6kSDNYTV+beU/aQUrciu<br>2IPktD5M7vhvZ5j]wvIfb6NEiZRfnQIDAQABOIIBmTAaBgorBgEEAYI3DQIDMQwW<br>CjuUMi4ZNzkwLjIwewYKKWYBBAGCNWIBDjFtMGSwDgYDVR0PAQH/BAQDAgIwMEQG<br>CSqGSIb3DQEJDwQ3MDUwDgYIKoZIhvCNAWICAgCAMA4GCCqGSIb3DQMEAgIAgDAH<br>BgUrDgMCBZAKBggqhkiG9w0DBZATBgNVHSUEDDAKBggrBgEFBQCDATCB/QYKKWYB<br>BAGCNW0CAjGB7jCB6wIBAR5aAE0AaQBjAHIAbwBZAG8AZgB0ACAAUgBTAEEAIABT<br>AEMAAABAAAAAAAAAAAAAAAAAAAAAAAAAAAAAAAA |   |   |
| 8                                                                                                    | × | 1 |

#### 5. Paste the content to the text box, and then click "**Submit**".

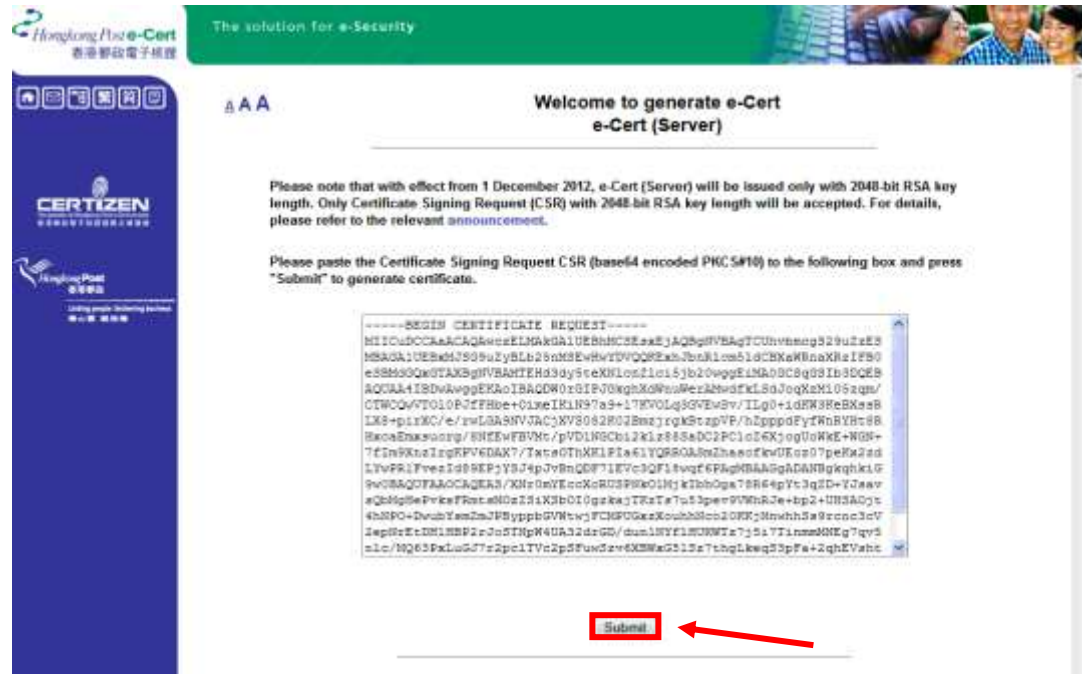

Contraction of the local division of the local division of the loc

#### 6. Click "Accept" to confirm acceptance of the certificate.

| Cikinglong/bas-Cert<br>書源新政策干戒法 | The solution for e-Security                                                                                             |                                                                                                    |
|---------------------------------|----------------------------------------------------------------------------------------------------|----------------------------------------------------------------------------------------------------|
|                                 | Submission of Certificate                                                                                               | Signing Request (CSR) - e-Cert (Server)                                                                                            |
|                                 | The following is the information of this                                                                                | certificate:-                                                                                                    |
|                                 | Subscriber Details                                                                                                    |                                                                                                    |
| CERTIZEN                        | Server Name :                                                                                                    | www.我的存制思想.com                                                                                                    |
|                                 | Organization Name :                                                                                                    | My Organization                                                                                                    |
|                                 | Branch Name :                                                                                                    |                                                                                                    |
| Vitation                        | Business Registraction No. :                                                                                            | 1234567890123456                                                                                                    |
| second being been               | CRICI :                                                                                                    | 12345678                                                                                                    |
|                                 | Others :                                                                                                    |                                                                                                    |
| WSC MAT-AA                      | The following is the system generated i                                                                                 | information                                                                                                    |
| and the second second second    | Subscriber Reference Number :                                                                                           | 0000919783                                                                                                    |
|                                 | Type of Certificate :                                                                                                   | Honokong Post e-Cert (Server)                                                                                                    |
|                                 | Issued by :                                                                                                    | Hongkong Post e-Cert SSL CA 3 - 17                                                                                                 |
|                                 | Certificate Serial Number :                                                                                             | 5a 85 67 23 1e f3 1a 42 b9 44 79 2d 67 32 ce 47 7d 82 03 32                                                                        |
|                                 | Certificate Signature Hash Algorithm :                                                                                  | SHA-256                                                                                                    |
|                                 | Validity Period :                                                                                                    | 01/07/2021 - 01/07/2022                                                                                                    |
|                                 | Please click "Accept" to confirm acceptance<br>reasons for rejecting the certificate.                                   | of this certificate. Otherwise, please click "Reject" and state the                                                                |
|                                 | (Note:- Your personal data collected by Hong<br>have the right of access and correction with r<br>(Privacy) Ordinance.) | kong Post will be used for processing your e-Cert application. You<br>espect to personal data as provided for in the Personal Data |
|                                 |                                                                                                    | Acturgs   Hejost                                                                                                    |
|                                 |                                                                                                    |                                                                                                    |
|                                 | 2007 ©   Important Maticas   Privacy Protecy                                                                            |                                                                                                    |

| そ<br>Hangkung Hare-Cert<br>香港築設電子校園 | The solution for e-Security                                                                                                    |                        |
|-------------------------------------|----------------------------------------------------------------------------------------------------|------------------------|
|                                     | Submission of Certificate Signing Request (<br>You may now:-                                                                                                   | CSR) - e-Cert (Server) |
| VIST WAT-AA                         | 1. Download the "Hongkong Post e-Cert (Server)" certificat<br>2. Download the Hongkong Post CA Root Certificates<br>3. Download the e-Cert (Server) User Guide | e                      |
|                                     | 2007 © Important Notices   Privacy Pulicy                                                                                                    |                        |

#### 7. Click to download the Hongkong Post e-Cert (Server).

#### Note:

1. You can also download your e-Cert (Server) from the Search and Download Certificate web page.

https://www.ecert.gov.hk/en/sc/index.html

- 2. Starting from 1 July 2019, Sub CA "Hongkong Post e-Cert SSL CA 3 17" of Root CA3 will be used for the issuance of all types of e-Cert (Server). Subscribers with e-Cert (Server) certificates issued on or after 1 July 2019 is required to conduct the following so that their websites installed with e-Cert (Server) under Root CA3 will continue to be trusted by common web browsers: Install the Sub CA "Hongkong Post e-Cert SSL CA 3 - 17" issued by Root CA3. Click the following link to download: <u>http://www1.ecert.gov.hk/root/ecert\_ssl\_ca\_3-17\_pem.crt</u> Install the cross-certificate "Hongkong Post Root CA 3" issued by "GlobalSign Root CA - R3". Click the following link to download: <u>http://www1.ecert.gov.hk/root/root\_ca\_3\_x\_gsca\_r3\_pem.crt</u>
- 3. Starting from 21 January 2022, Sub CA "Hongkong Post e-Cert EV SSL CA 3 -17" of Root CA3 will be used for the issuance of all types of EV e-Cert (Server). Subscribers with EV e-Cert (Server) certificates issued on or after 21 January 2022 is required to conduct the following so that their websites installed with EV e-Cert (Server) under Root CA3 will continue to be trusted by common web browsers:

Install the Sub CA "Hongkong Post e-Cert EV SSL CA 3 - 17" issued by Root CA3. Click the following link to download: Install the cross-certificate "Hongkong Post Root CA 3" issued by "GlobalSign Root CA - R3". Click the following link to download: http://www1.ecert.gov.hk/root/root\_ca\_3\_x\_gsca\_r3\_pem.crt

# D. Installing Sub CA / Cross Certificate

1. Start Microsoft Management Console (MMC) by clicking "Start" > "Run", type "mmc" and click OK, and then select "Add/Remove Snap-in" from the "File" menu.

| File | Action View Favorie                                                                                                    | es Window H                                                                                                    | lelp                                                                         |                                   |                                                                                                    |   |
|------|----------------------------------------------------------------------------------------------------|----------------------------------------------------------------------------------------------------|------------------------------------------------------------------------------|-----------------------------------|----------------------------------------------------------------------------------------------------|---|
| 4    | New                                                                                                    | Ctrl+N                                                                                                    |                                                                              |                                   | 1 and an and a second second |   |
|      | Open                                                                                                    | Ctrl+O                                                                                                    | Name                                                                         |                                   | Actions                                                                                                    |   |
|      | Save As                                                                                                    | CIN+3                                                                                                    | These are no items to                                                        | show in this view.                | Console Root                                                                                                    |   |
|      | debil/Remove Spamin                                                                                                    | Chief                                                                                                    |                                                                              |                                   | More Actions                                                                                                    | 1 |
|      | Options                                                                                                    | - Chirten                                                                                                    |                                                                              |                                   |                                                                                                    |   |
|      | Recent File                                                                                                    |                                                                                                    |                                                                              |                                   |                                                                                                    |   |
|      | for the second second s                                                                                                    |                                                                                                    |                                                                              |                                   |                                                                                                    |   |
|      | ENL                                                                                                    |                                                                                                    |                                                                              |                                   |                                                                                                    |   |
|      |                                                                                                    |                                                                                                    |                                                                              |                                   |                                                                                                    |   |
| 2.   | Select "Cer                                                                                                    | tificate"                                                                                                    | then Click " <b>Add</b> ".                                                   |                                   | - D X<br>[*(#)#                                                                                                    |   |
| Ceme | le Root                                                                                                    | Neme                                                                                                    |                                                                              | Action                            |                                                                                                    |   |
|      |                                                                                                    |                                                                                                    | There are no items to show in this view.                                     | Consele Sport                     |                                                                                                    |   |
|      | Add an Persona San<br>Too can asked anap-<br>extensible stap-ins,                                                                                                    | en for the console free<br>you can configure who                                                                                                    | n those available on your computer and configu<br>It extensions are anabled. | ne the selected set of step 4%. P | tar i                                                                                                    |   |
|      | Analistie grapiers:<br>Snapier                                                                                                    | Versilar                                                                                                    | Selected shap-the                                                            | SALCylene                         | -                                                                                                    |   |
|      | La Active Control<br>Active Control<br>Comparent<br>Comparent<br>Consultar Home<br>Consultar Home<br>Consu | Horeast Car<br>Nordealt Car<br>Nordealt Car<br>Nordealt Car<br>Nordealt Car<br>Nordealt Car<br>Nordealt Car<br>Nordealt Car<br>Nordealt Car<br>Nordealt Car<br>Nordealt Car<br>Nordealt Car<br>Nordealt Car<br>Nordealt Car<br>Nordealt Car<br>Nordealt Car<br>Nordealt Car<br>Nordealt Car | 435 ×                                                                        | inner)<br>(here)<br>Adapter       | ed                                                                                                    |   |
|      | TP Security Hold                                                                                                    | 1                                                                                                    |                                                                              |                                   |                                                                                                    |   |
|      | Description:<br>The Centrificative and                                                                                                    | ep-in altrie you to broi                                                                                                    | ne The contents of the certificate states for yo                             | urself, a service, or a computer. |                                                                                                    |   |
|      | 5 P Scorte frei<br>Description<br>The Cartification and                                                                                                    | et-in altere you to bron                                                                                                    | ne Pe cameria of Pe certificate states for y                                 | urreif, a servica, or a computer. | Gend                                                                                                    |   |

3. Select "Computer account", and then click "Next".

e-Cert (Server) User Guide – Microsoft IIS 10.0

| Certificates snap-in                                                                                        | ×             |
|----------------------------------------------------------------------------------------------------|---------------|
| This snap-in will always manage certificates for:<br>My user account<br>Service account<br>Computer account |               |
| < Back                                                                                                    | Next > Cancel |

# 4. Select "Local computer", and then click "Finish".

| Select Computer                                                                                                    | $\times$ |
|----------------------------------------------------------------------------------------------------|----------|
| Select the computer you want this snap in to manage.         This snap in will always manage: <ul> <li>Local computer:</li> <li>Another computer:</li> <li>Another computer:</li> <li>Allow the selected computer to be changed when launching from the command line. This only applies if you save the console.</li> </ul> <ul> <li>Allow the selected computer to be changed when launching from the command line. This only applies if you save the console.</li> </ul> |          |
|                                                                                                    |          |

The following uses the "Hongkong Post e-Cert SSL CA 3 - 17" Sub CA certificate as example.

Note:

Starting from 1 May 2025, new Sub CA certificates will be used to issue e-Cert (Server). When installing an e-Cert (Server) issued on or after 1 May 2025, please first remove the old Sub CA certificate, if applicable, and then install the new Sub CA certificate on your server.

#### Remove Old Sub CA Certificate (if applicable)

Expand the "Intermediate Certification Authorities" and select "Certificates" Highlighted the Old "Hongkong Post e-Cert SSL CA3-17" then right click & select "Delete".

| Conucle Root                                                                                                    | Taxand To                                                                                                    | Instant By                                                                                                    | Actions                      |  |
|----------------------------------------------------------------------------------------------------|----------------------------------------------------------------------------------------------------|----------------------------------------------------------------------------------------------------|------------------------------|--|
| Certification (Core) Computeri<br>Personal<br>Certification Coefficiention Authentities<br>Certification Coefficiention Authentities<br>Certification Resolution List<br>Certification Resolution List<br>Certification Resolution List<br>Certification Resolution<br>Certification Resolution<br>Certification Resolution<br>Databat Program<br>Databat Program<br>Databat Progr | DigiCert Hanseel B CA-1     DigiCert Hay Assessed Code Signing CA-1     DigiCert HayA Assessed Code Signing CA-1     DigiCert MedA Assessed Code Signing CA-1     DigiCert MedA Assessed Code Signing CA-1     DigiCert MedA Assessed Code Signing CA-4     DigiCert MedA Assessed Code Signing CA-4     DigiCert MedA Assessed Code Signin | DigCent Assemble Direct CA<br>DigCent High Assemble Direct CA<br>DigCent Assemble Direct CA<br>DigCent Assemble Direct CA<br>DigCent Variated Runt CA<br>Microphil TMR TRact CARIS<br>Microphil TMR Tract Cariflocan Authority 2014<br>Microphil TMR Tract Cariflocan Authority 2014<br>Microphil TMR Tract Cariflocan Authority 2 | Contribution<br>Mier Actions |  |

#### Click "Yes" to delete.

|          | Certificates<br>will no lon | s that are issued by<br>ger be trusted. | this CA or any lo | ower level CA |
|----------|-----------------------------|-----------------------------------------|-------------------|---------------|
| <u> </u> | Do you wis                  | h to delete this cer                    | tificate?         |               |
|          |                             |                                         |                   |               |

The following uses the "Hongkong Post e-Cert SSL CA 3 - 17" Sub CA certificate as example.

#### Installing Sub CA / Cross Certificate

5. Expand "Intermediate Certification Authorities" and right-click "Certificates", and then select "All Tasks" > "Import".

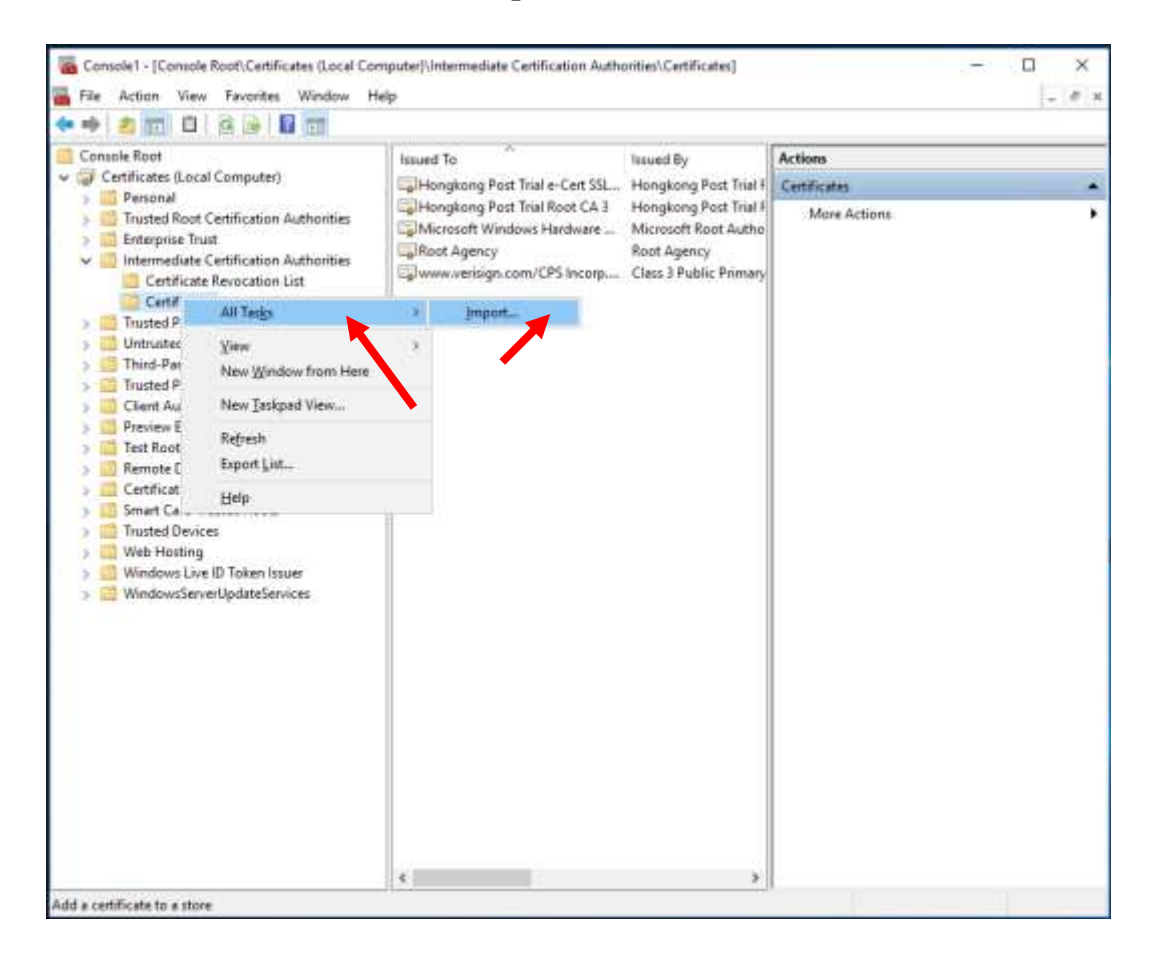

e-Cert (Server) User Guide – Microsoft IIS 10.0

| 6.     | In the "Certificate Import Wizard", click "Next" to continue.                                                                                                    |
|--------|----------------------------------------------------------------------------------------------------|
|        | ×                                                                                                    |
| ÷ (-   | Fortificate Import Wizard                                                                                                    |
| :      |                                                                                                    |
|        | Welcome to the Certificate Import Wizard                                                                                                    |
| (<br>: | This wizard helps you copy certificates, certificate trust lists, and certificate revocation<br>lists from your disk to a certificate store.                                                                                                    |
|        | A certificate, which is issued by a certification authority, is a confirmation of your identity<br>and contains information used to protect data or to establish secure network<br>connections. A certificate store is the system area where certificates are kept. |
| 1      | Store   oration                                                                                                    |
| 1      |                                                                                                    |
|        | Local Machine                                                                                                    |
| 1      | To continue, dick Next.                                                                                                    |
|        |                                                                                                    |

7. Click "**Browse**" to locate the "**Hongkong Post e-Cert SSL CA 3 - 17**" certificate that you downloaded in Part C Step 7 (ecert\_ssl\_ca\_3-17\_pem.crt), and then click "**Next**".

<u>N</u>ext Cancel

| ile to Im | port                                                                               |
|-----------|------------------------------------------------------------------------------------|
| Spec      | fy the file you want to import.                                                    |
|           |                                                                                    |
| C:\       | erert ssl ca. 3-17 pem.crt                                                         |
|           | Didwsen.                                                                           |
| Note      | More than one certificate can be stored in a single file in the following formats: |
| Pe        | rsonal Information Exchange- PKCS #12 (.PFX,.P12)                                  |
| C         | yptographic Message Syntax Standard-PKCS #7 Certificates (.P7B)                    |
| М         | crosoft Serialized Certificate Store (.SST)                                        |

| Next | Cancel |  |
|------|--------|--|
|      |        |  |

8. Select "Place all certificates in the following store", make sure "Intermediate Certification Authorities" has been selected as "Certificate store", and then click "Next".

| Certificat    | Store                                   |                     |                     |                     |
|---------------|-----------------------------------------|---------------------|---------------------|---------------------|
| Certi         | icate stores are system                 | areas where cer     | tificates are kept. |                     |
| Wind<br>the c | ows can automatically se<br>ertificate. | elect a certificate | store, or you can s | pecify a location f |
| C             | ) Automatically select th               | e certificate store | based on the type   | of certificate      |
| 0             | Place all certificates in               | the following stor  | e                   |                     |
| 1             | Ceruncate store:                        |                     |                     |                     |
|               | Intermediate Certific                   | ation Authorities   |                     | Browse              |
|               |                                         |                     |                     |                     |
|               |                                         |                     |                     |                     |
|               |                                         |                     |                     |                     |
|               |                                         |                     |                     |                     |
|               |                                         |                     |                     |                     |
|               |                                         |                     |                     |                     |

- 9. Click "**Finish**" to close the wizard.
  - 🗧 🌽 Certificate Import Wizard

ti

#### Completing the Certificate Import Wizard

The certificate will be imported after you click Finish.

| 'ou have specified the following settings: |                                        |  |  |  |  |  |
|--------------------------------------------|----------------------------------------|--|--|--|--|--|
| Certificate Store Selected by User         | Intermediate Certification Authorities |  |  |  |  |  |
| Content                                    | Certificate                            |  |  |  |  |  |
| File Name                                  | C:\ecert_ssl_ca_3-17_pem.crt           |  |  |  |  |  |
|                                            |                                        |  |  |  |  |  |
|                                            |                                        |  |  |  |  |  |
|                                            |                                        |  |  |  |  |  |
|                                            |                                        |  |  |  |  |  |
|                                            |                                        |  |  |  |  |  |
|                                            |                                        |  |  |  |  |  |

| Cancel | <u>F</u> inish |
|--------|----------------|

 $\times$ 

#### 10. Click "**OK**" to complete.

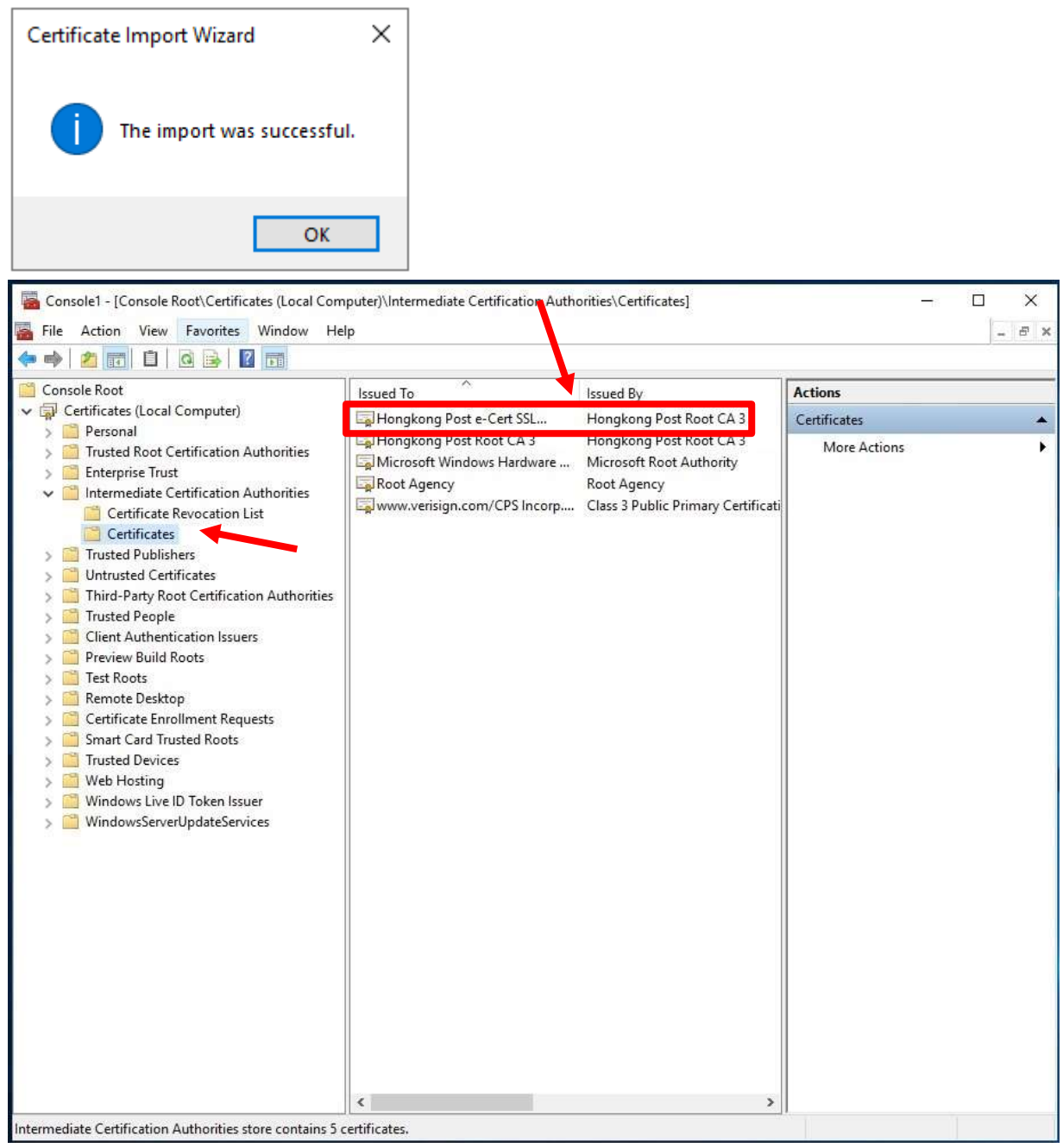

Figure 1: "Hongkong Post e-Cert SSL CA 3 - 17" certificate has been successfully installed

Repeat step 5 to step 10 for installation of cross-cert (root\_ca\_3\_x\_gsca\_r3\_pem.crt) which was downloaded in Section C step 7.

# E. Installing Server Certificate

1. In "Internet Information Services (IIS) Manager", select your web site, and then double-click "Server Certificates". At the right column "Actions", select "Complete Certificate Request".

| internet Information Services (85                                                           | ) Manager                                                                                                    |                         |                                | _                                                   | - 🗆 X                           |
|---------------------------------------------------------------------------------------------|----------------------------------------------------------------------------------------------------|-------------------------|--------------------------------|-----------------------------------------------------|---------------------------------|
| - LOCALHOST                                                                                 | •                                                                                                    |                         |                                |                                                     | iii = ≤ i ⊕ ·                   |
| File Wew Help                                                                               |                                                                                                    |                         |                                |                                                     |                                 |
| Connections                                                                                 | Q                                                                                                    |                         |                                |                                                     | Actions                         |
| Q. 14 11 18.                                                                                | Serve                                                                                                    | r Certificates          |                                |                                                     | http://                         |
| Start Page     Sort Page     Social HOST (LOCALHOST)     Application Pools     Social Start | Use this feature to request and manage certificates that the Web server can use with websites configured for SSL. |                         |                                | Complete Certificate Report.                        |                                 |
|                                                                                             | Filter                                                                                                    | • 🐨 So - 🖓 Show All   G | eupity: No Grouping *          |                                                     | Events Dorsson Certificate      |
|                                                                                             | Name                                                                                                    | issued To               | issued By                      | Eges                                                | Create Self-Signett Certificate |
|                                                                                             | Tours and the                                                                                                    | 1000000                 | 1.00000000 0.0000000 0.0000000 | Enable Automatic Releval of<br>Research Cottificate |                                 |
|                                                                                             | <                                                                                                    | Content View            |                                | •                                                   |                                 |
| Ready                                                                                       |                                                                                                    |                         |                                |                                                     | e1.                             |

2. Click "**Browse**" to locate the "**Hongkong Post e-Cert (Server**)" certificate that you downloaded in Part C Step 7, and then input "**Friendly name**", click "**OK**".

| Complete Certificate Request                                                                                                | ?      | × |
|----------------------------------------------------------------------------------------------------|--------|---|
| Specify Certificate Authority Response                                                                                      |        |   |
| Complete a previously created certificate request by retrieving the file that contains the certificate authority' response. | s      |   |
| File name containing the certification authority's response:                                                                |        |   |
| C:\temp\certs\myserver.cer                                                                                                  |        |   |
| Friendly name:                                                                                                    |        |   |
| myserver                                                                                                    |        |   |
| Select a certificate store for the new certificate:                                                                         |        |   |
| Personal V                                                                                                    |        |   |
|                                                                                                    |        |   |
|                                                                                                    |        |   |
|                                                                                                    |        |   |
|                                                                                                    |        |   |
|                                                                                                    |        |   |
| ОК                                                                                                    | Cancel |   |

#### 3. "Hongkong Post e-Cert (Server)" certificate has been successfully installed.

| 🗧 🦂 🍕 🔹 LOCALHOST                                                                                                    | •                                                                                        |                                                                                                    |                                                                                                 |   | <u>ଅ</u> ର ଡ                                                                                                    |
|----------------------------------------------------------------------------------------------------|------------------------------------------------------------------------------------------|----------------------------------------------------------------------------------------------------|-------------------------------------------------------------------------------------------------|---|----------------------------------------------------------------------------------------------------|
| File View Help                                                                                                    |                                                                                          |                                                                                                    |                                                                                                 |   | -                                                                                                    |
| File View Help<br>Connections<br>Start Page<br>Start Page<br>Start Page<br>Start Page<br>Start Page<br>Start Start Page<br>Start Page<br>Start Start Start Page<br>Start Start S | Server C<br>Use this feature to re-<br>configured for SSL.<br>Filter<br>Name<br>myserver | Certificates<br>past and manage certificates that the<br>• * to * * * Show All Ger<br>issued To<br>myserver.com | Web server can use with websites<br>sup by: No Grouping •<br>Issued Ry<br>Hongkong Poste-Cert S | E | Actions<br>ImputtConstruction Respected<br>Construction Certification Respected<br>Construction Certification<br>Construction Certification<br>Construction Certification<br>Construction Certification<br>Construction Certification<br>Construction Certification<br>Construction Certification<br>Respected_Certification<br>Respected_Respected_Respected_R |
| < >                                                                                                    | c<br>Features View                                                                       | Content View                                                                                                    | T.                                                                                              | 2 |                                                                                                    |

4. Click on the website that you want to bind the certificate to. Click "Bindings".

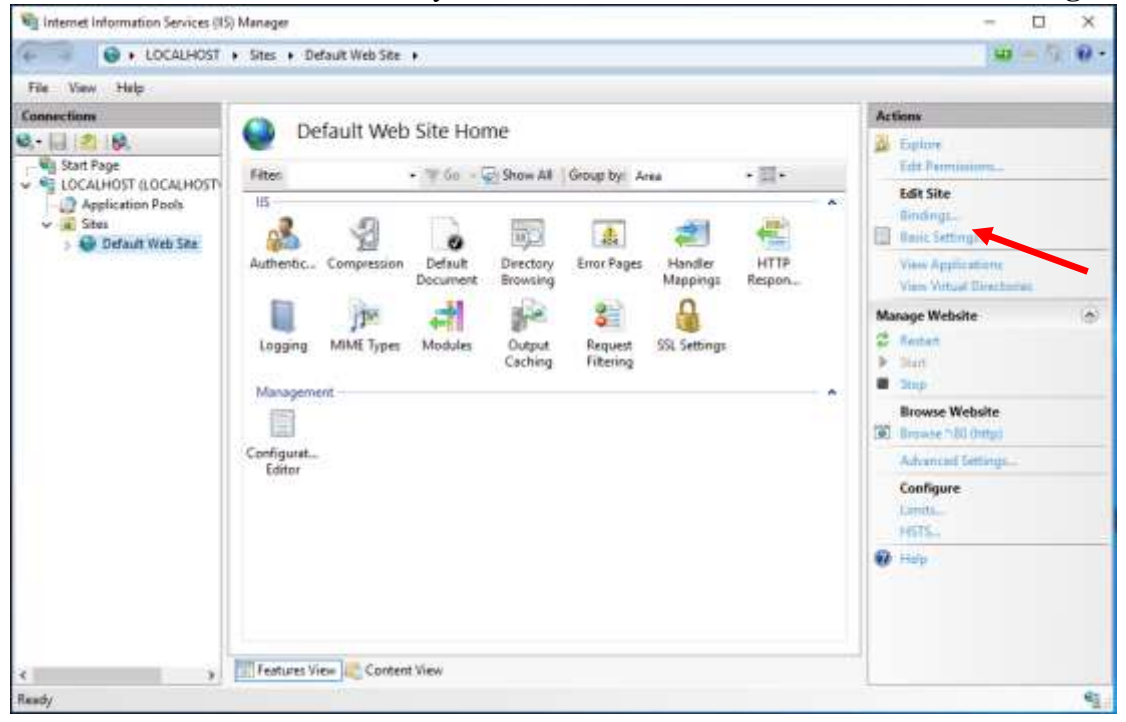

e-Cert (Server) User Guide – Microsoft IIS 10.0

| - Diritar    | ngs       |            |                 |                 | ? ×                             |
|--------------|-----------|------------|-----------------|-----------------|---------------------------------|
| Type<br>http | Host Name | Port<br>80 | IP Address<br>* | Binding Informa | Add<br>Edit<br>Remove<br>Browse |

## 6. Select "https" and related SSL certificate, then click "OK" to confirm.

| Add Site Binding |                   |   |        | ? ×    |
|------------------|-------------------|---|--------|--------|
| Type:            | IP address:       |   | Port:  |        |
| Host name:       |                   |   |        |        |
| Require Serve    | r Name Indication |   |        |        |
| Disable HTTP     | 7/2               |   |        |        |
| Disable OCSP     | ' Stapling        |   |        |        |
| SSL certificate: |                   |   |        |        |
| myserver         |                   | ~ | Select | Viewa  |
|                  |                   |   |        |        |
|                  |                   |   | ŐK.    | Cancel |

# F. Backing up the Private Key

1. Start Microsoft Management Console (MMC) by clicking "**Start**" > "**Run**", type "**mmc**" and click OK, and then select "**Add/Remove Snap-in**" from the "**File**" menu.

|                         | 2                                                                                                    | Ctrl+N                                                                                                    |                                                                                                    |                                                                                                    |              |       |  |
|-------------------------|----------------------------------------------------------------------------------------------------|----------------------------------------------------------------------------------------------------|----------------------------------------------------------------------------------------------------|----------------------------------------------------------------------------------------------------|--------------|-------|--|
| Oper                    | n                                                                                                    | Ctrl+0                                                                                                    | Name                                                                                                    |                                                                                                    | Actions      |       |  |
| Sava                    |                                                                                                    | Ctrl+S                                                                                                    | There are no                                                                                                    | items to show in this view.                                                                                                    | Console Root |       |  |
| Save                    | ASul                                                                                                    | 1010101010                                                                                                    |                                                                                                    |                                                                                                    | More Actio   | ns    |  |
| Onti                    | /Remove Snep-in_                                                                                                    | Chi+M                                                                                                    |                                                                                                    |                                                                                                    |              |       |  |
| Opo                     | ons                                                                                                    |                                                                                                    |                                                                                                    |                                                                                                    |              |       |  |
| Fielde                  | mt.File                                                                                                    |                                                                                                    |                                                                                                    |                                                                                                    |              |       |  |
| Exit                    |                                                                                                    | <b>\</b>                                                                                                    |                                                                                                    |                                                                                                    |              |       |  |
|                         |                                                                                                    |                                                                                                    |                                                                                                    |                                                                                                    |              |       |  |
| you to                  | e add snap-ins to or re                                                                                                    | move them from t                                                                                                    | he snap-in console.                                                                                                    |                                                                                                    |              |       |  |
| you to                  | a add snap-ins to or re<br>Select " <b>Cer</b><br>County form!                                                                                                    | move them from t<br>rtificate'                                                                                                    | he snap-in console.<br>' then Click                                                                                                    | "Add".                                                                                                    |              | ×     |  |
| you to<br>S             | add snap-ins to or re<br>Select "Cer<br>Seven farrit<br>Waw Favories War                                                                                                    | move them from t<br>rtificate'                                                                                                    | he snap-in console.<br>' then Click                                                                                                    | "Add".                                                                                                    |              | ×<br> |  |
| you to<br>S<br>Action   | add snap-ins to or re<br>Select "Cer<br>Seven fard<br>Www Favorias War                                                                                                    | move them from t<br>rtificate?<br>ndoe Help<br>Reme                                                                                                    | the snap-in console.<br>' then Click                                                                                                    | "Add".                                                                                                    |              | ×<br> |  |
| Action                  | add snap-ins to or re<br>Select "Cer<br>Swam ford)<br>Way Favories Way                                                                                                    | move them from t<br>rtificate'<br>ndoe Help<br>Reme                                                                                                    | the snap-in console.<br>' then Click There are no them: to show in                                                                                                    | "Add".<br>His uses.                                                                                                    | - 0          | ×<br> |  |
| Artison                 | Add snap-ins to or re<br>Select "Cer<br>Select Select and<br>Select Select Select<br>Select Select Select<br>Select Select Select Select<br>Select Select Select Select<br>Select Select Select Select<br>Select Select Select Select Select<br>Select Select Sele                         | move them from t<br>rtificate'<br>too Help<br>Ferrer<br>Plane<br>Plane<br>Pla | the snap-in console. ' then Click These are no items to show in These are no items to show in These available on your constants constants Spectra and Spectra an                                                                                                    | "Add".<br>This sizes.<br>Actions<br>Converse Such<br>and configure the selected set of user res<br>so free<br>resort<br>resort<br>filler<br>the selected set of user res<br>so free<br>resort<br>filler<br>filler<br>fille |              | × •   |  |
| s you to<br>S<br>Action | Add snap-ins to or re<br>Select "Cer<br>Select "Cer<br>Select "Cer<br>Select "Cer<br>Select "Cer<br>Select "Cer<br>Select "Cer<br>Select "Cer<br>Select "Cer<br>Select Select Se                       | move them from t<br>rtificate'<br>neos Help<br>Reme<br>Reme<br>Remo<br>Venir<br>Noost Cer-<br>Noost Cer-                                                                                                    | the snap-in console. ' then Click There are no items to show in These are no items to show in Second and the second are associated as a solution associated are solution associated are solution assoc | "Add".<br>The sime.<br>Actions<br>configures the selected set of uses the<br>selector figures the selected set of uses the<br>selector figures the selector figures the<br>selector figures the selector figures the<br>selector figures the selector figures the<br>selector figures the selector figures the<br>selector figures the selector figures the<br>selector figures the selector figures the<br>selector figures the selector figures the selector figures the<br>selector figures the selector figures the<br>selector figures the selector figures the selector figures the<br>selector figures the selector figures the<br>selector figures the selector figures the<br>selector figures the selector figures the selector figures the<br>selector figures the selector figures the selector figures the selector figures the<br>selector figures the selector figures the se                                                                                                    | - D          |       |  |
| s you to<br>S<br>Action | a add snap-ins to or re<br>Select "Cer<br>Select Select We<br>Factor and Select We<br>Course for the<br>Select Select Select Select<br>Select Select Select Select Select<br>Select Select Sele | move them from t<br>rtificate'<br>ndos Help<br>Reme<br>Reme<br>Venir<br>Venir<br>Venir<br>Nocot Ce-<br>Nocot Ce-<br>Noc                                                                                                    | he snap-in console. ' then Click Then are no items to show in These are no items to show in Second and the statements Second and the second are second at the second at th | "Add".<br>Maria a sine.<br>Actions<br>this a sine.<br>Actions<br>this a sine.<br>this a sine.<br>this a sine.                                                                                                    | - D          |       |  |

| 3. | Select " | Computer | account" | , and | then | click | "Next" | • |
|----|----------|----------|----------|-------|------|-------|--------|---|
|    |          |          |          |       |      |       |        |   |

| Certificates snap-in                                                                                        |        |        | ×      |
|----------------------------------------------------------------------------------------------------|--------|--------|--------|
| This snap-in will always manage certificates for:<br>My user account<br>Service account<br>Computer account |        |        |        |
|                                                                                                    | < Back | Next > | Cancel |

## 4. Select "Local computer", and then click "Finish".

| Select Computer                                                                                                    | × |
|----------------------------------------------------------------------------------------------------|---|
| Select the computer you want this snap-in to manage. This snap-in will always manage: <ul> <li>Local computer: (the computer this console is running on)</li> <li>Another computer:</li> </ul> |   |
| Allow the selected computer to be changed when launching from the command line. This only applies if you save the console.                                                                     |   |
| < <u>B</u> ack Finish Cancel                                                                                                    |   |

5. Backup the private key:

- To backup the private key of a pending request, expand "Certificate Enrollment **Requests**" (or named "**REQUESTS**" in some systems) and select "Certificates", select the pending request that you just created, right-click and then select "All Tasks" > "Export".

| Console Root                                                                                                    | tissued To      | Issued                                      | By E   | Actions                         |  |
|----------------------------------------------------------------------------------------------------|-----------------|---------------------------------------------|--------|---------------------------------|--|
| Personal     Trusted Root Certification Authorities     Enterprise Trust                                                                                                    | www.myserver.co | Open                                        | Onen 1 | Certificates<br>More Actions    |  |
| Intermediate Certification Authorities     Trusted Publishers     Untrusted Certification     Third-Party Root Certification Authorities     Trusted People     Clent Authoritication Issuers     Preview Build Roots     Test Roots     Remote Desktop     Certificate Constituent Requests     Certificate Constituent Requests     Certificate Constituent Requests     Certificate Constituent Requests     Certificate Number of Certificate Solution     Smart Carl Trusted Roots     Trusted Devices     Web Housing     Windows Live ID Token Issuer     Windows ServerUpdateServices |                 | Cut<br>Copy<br>Delete<br>Properties<br>Help | Export | www.mpsener.com<br>More Actions |  |

- To backup the private key of an existing certificate, expand "**Personal**" and select "**Certificates**", select the certificate that you would like to make a backup, right-click and then select "**All Tasks**" > "**Export**".

| Console Root                                                                                                    | Itsued To |                                                                  | Timord By                                                                               | Actions                                      | - |
|----------------------------------------------------------------------------------------------------|-----------|------------------------------------------------------------------|-----------------------------------------------------------------------------------------|----------------------------------------------|---|
| Certificates (Local Computer)     Personal     Certificates     Trusted Root Catofication Authonities     Interprise Trust     Intermediate Certification Authonities     Trusted Publishers     Trusted Publishers     Trusted People     Certification Insuers     Personal Build Roots     Trusted People     Certificate Incomment Requests     Certificate Rootment Requests     Certificate Rootment Requests     Sonart Card Trusted Roots     Trusted Devices     Web Hosting     Windows Live (D Tokan Insuer     Windows Live (D Tokan Insuer     Windows Live (D Tokan Insuer     Windows Live (D Tokan Insuer |           | Open<br>All Tasks<br>Cut<br>Copy<br>Delete<br>Properties<br>Help | Hongohng Pirth friel e-Cwel SSL C<br>Open<br>Request Certificate with New Key<br>Export | Certificates<br>Mare Actions<br>Here Actions |   |

 e-Cert (Server) User Guide – Microsoft IIS 10.0

 6. In Certificate Export Wizard, choose "Next".

 ★

 ★

 ★

 ★

 ★

 ★

 ★

 ★

 ★

 ★

 ★

 ★

 ★

 ★

 ★

 ★

 ★

 ★

 ★

 ★

 ★

 ★

 ★

 ★

 ★

 ★

 ★

 ★

 ★

 ★

 ★

 ★

 ★

 ★

 ★

 ★

 ★

 ★

 ★

 ★

 ★

 ★

 ★

 ★

 ★

 ★

 ★

 ★

 ★

 ★

 ★

 ★
 </t

#### 7. Select "Yes, export the private key", and then click "Next".

Х

🗧 纋 Certificate Export Wizard

#### Export Private Key

You can choose to export the private key with the certificate.

Private keys are password protected. If you want to export the private key with the certificate, you must type a password on a later page.

Do you want to export the private key with the certificate?

Yes, export the private key

○ No, do not export the private key

| Next Cancel | Next |
|-------------|------|

8. Select "**Personal Information Exchange - PKCS #12 (.PFX)**" and check the boxes "**Include all certificates in the certificate path if possible**" and "**Enable certificate privacy**" while leave the other boxes unchecked, and then click "**Next**"

| – 🖉 Certificate Export Wizard                                                    | × 1       |
|----------------------------------------------------------------------------------|-----------|
|                                                                                  |           |
| Export File Format<br>Certificates can be exported in a variety of file formats. |           |
| Select the format you want to use:                                               |           |
| O DER encoded binary X.509 (.CER)                                                |           |
| Base-64 encoded X.509 (.CER)                                                     |           |
| O Cryptographic Message Syntax Standard - PKCS #7 Certificate                    | es (.P7B) |
| Include all certificates in the certification path if possible                   |           |
| Personal Information Exchange - PKCS #12 (.PFX)                                  |           |
| $\checkmark$ Include all certificates in the certification path if possible      |           |
| Delete the private key if the export is successful                               |           |
| Export all extended properties                                                   |           |
| Enable certificate privacy                                                       |           |
| O Microsoft Serialized Certificate Store (.SST)                                  |           |

#### 9. Type and confirm a password for the private key, and then click "Next".

Note: It is very important that you remember this password. If you forget it, you will be unable to restore your private key.

Next Cancel

|                                                        |                         |                                       | ×      |  |
|--------------------------------------------------------|-------------------------|---------------------------------------|--------|--|
| 🐉 Certificate Export Wiz                               | ard                     |                                       | 1      |  |
|                                                        |                         |                                       |        |  |
| Security<br>To maintain security,<br>using a password. | you must protect the pr | rivate key to a security principal or | by     |  |
| Group or user nar                                      | nes (recommended)       |                                       |        |  |
|                                                        |                         | Add                                   |        |  |
|                                                        |                         | Remove                                |        |  |
|                                                        |                         |                                       |        |  |
|                                                        |                         |                                       |        |  |
| Password:                                              |                         |                                       |        |  |
| ••••                                                   |                         |                                       |        |  |
| Confirm password                                       | :                       |                                       |        |  |
| Encryption: TripleD                                    | es-sha1 v               |                                       |        |  |
|                                                        |                         |                                       |        |  |
|                                                        |                         | Next                                  | Cancel |  |

10. Specify the name of the file you want to export, and then click "**Next**". (By default, the file will be saved with a .PFX extension.)

| ÷      | 🚰 Certificate Export Wizard                                       | × |
|--------|-------------------------------------------------------------------|---|
| 1      | File to Export<br>Specify the name of the file you want to export |   |
| :      | Eile name:<br>C:\backup.pfx                                       |   |
| t.     |                                                                   |   |
| 5      |                                                                   |   |
| i<br>I |                                                                   |   |

|          |                                                    |                   | <u>N</u> ext   | Cancel    |   |
|----------|----------------------------------------------------|-------------------|----------------|-----------|---|
| 11.      | Click "Finish" to close the w                      | izard.            |                |           |   |
| <b>~</b> | Certificate Export Wizard                          |                   |                |           | × |
|          | Completing the Certificate Exp                     | oort Wizard       |                |           |   |
| •        | You have successfully completed the Certificate    | Export wizard.    |                |           |   |
| 4        | You have specified the following settings:         |                   |                |           |   |
|          | File Name                                          | C:\backup.pfx     |                |           |   |
|          | Export Keys                                        | Yes               |                |           |   |
|          | Include all certificates in the certification path | Yes               |                |           |   |
| ¢        | File Format                                        | Personal Informat | ion Exchange   | * (*.pfx] |   |
|          |                                                    |                   |                |           |   |
|          |                                                    |                   |                |           |   |
|          |                                                    |                   |                |           |   |
|          | ٤                                                  |                   |                | >         |   |
| ;        |                                                    |                   |                |           |   |
| 1        |                                                    |                   |                |           |   |
|          |                                                    |                   |                |           |   |
|          |                                                    |                   |                |           |   |
|          |                                                    |                   |                |           |   |
|          |                                                    |                   |                |           |   |
|          |                                                    | C                 | <u>F</u> inish | Cance     | 2 |

## 12. Click "**OK**" to complete

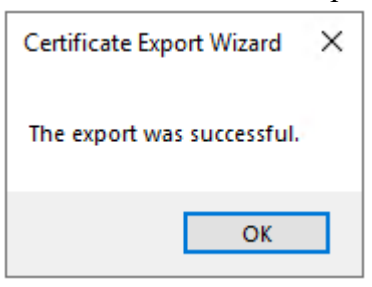

# G. Restoring the Private key

- 1. Start menu, "Administrative Tools", and click on "Internet Information Services (IIS) Manager".
- 2. Select your web site, and then double-click "Server Certificates".
- 3. At right column "Actions", select "Import"

| internet Information Services (IIS) | Manager                                                                                                    |              |           |        | - 🗆 ×                                                                                            |
|-------------------------------------|----------------------------------------------------------------------------------------------------|--------------|-----------|--------|--------------------------------------------------------------------------------------------------|
| EDCALHOST                           | ,                                                                                                    |              |           |        | <u>₩</u> = G 0 •                                                                                 |
| File View Help                      |                                                                                                    |              |           |        |                                                                                                  |
| Connections                         | Server Certificates Use this feature to request and manage certificates that the Web server can use with websites configured for SSL Filter |              |           |        | Actions Import Create Certificate Request Complete Certificate Request Create Dorsen Certificate |
|                                     | Name                                                                                                    | Issued To    | Insued By | Expira | Create Self-Signed Cettificate.<br>Enable Automatic Robint of<br>Received Cettificate            |
| < >                                 | Features View                                                                                                    | Content View |           |        |                                                                                                  |
| Ready                               |                                                                                                    |              |           |        | 43                                                                                               |

# 4. Enter the path and file name of the file containing the certificate, and password, then click "**OK**".

Note: You may uncheck the box "Allow this certificate to be exported" to not allow the certificate to be exported. Or to allow you to back up or transport your certificate at a later time, you may check the box "Allow this certificate to be exported".

| Import Certificate                    | ? ×    |
|---------------------------------------|--------|
| Certificate file (.pfx):              |        |
| C:\backup.pfx                         |        |
| Password:                             |        |
| ••••                                  |        |
| Select Certificate Store:             |        |
| Personal                              | ~      |
| Allow this certificate to be exported |        |
| ОК                                    | Cancel |

5. "Hongkong Post e-Cert (Server)" certificate has been successfully restored.

| internet Information Services (IIS                                                                                                    | () Manager                                                                                                    |                     |                  |                            |                             | - 🗆 X                                                                                |
|----------------------------------------------------------------------------------------------------|----------------------------------------------------------------------------------------------------|---------------------|------------------|----------------------------|-----------------------------|--------------------------------------------------------------------------------------|
| S + LOCALHOST                                                                                                    | ,                                                                                                    |                     |                  |                            |                             | <u> </u>                                                                             |
| File View Help                                                                                                    |                                                                                                    |                     |                  |                            |                             |                                                                                      |
| Connections                                                                                                    | Que o                                                                                                    | and the             | all sales        |                            |                             | Actions                                                                              |
| 東・山田二郎                                                                                                    | 1 2                                                                                                    | Server Certificates |                  |                            |                             | (mption                                                                              |
| Start Page                                                                                                    | Use this feature to request and manage certificates that the Web server can use with websites configured for SSL. |                     |                  |                            | Complete Confronte Request. |                                                                                      |
| Stei                                                                                                    | Filter • 🐨 Ein - 😨 Show All   Group by: No Grouping •                                                             |                     |                  | Create Domain Certificate. |                             |                                                                                      |
|                                                                                                    | Name                                                                                                    | 1.1                 | Issued To        | Issued By                  | Expirat                     | Granie Self-Signed Cettificate.                                                      |
|                                                                                                    | <                                                                                                    | View 🙀 Car          | www.mysetver.com | www.mysever.com            | 3                           | Ven.<br>Doport.<br>Removes<br>Envolve Automatic Metered of<br>Reviewed Cattification |
| Ready                                                                                                    | Contraction of the second                                                                                         | the part of         |                  |                            |                             | 41.                                                                                  |
| in the part of the part of the |                                                                                                    |                     |                  |                            |                             | 1                                                                                    |